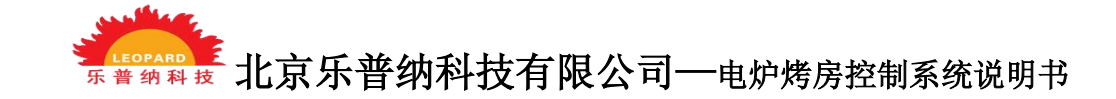

### 电炉烤房控制系统用户操作说明

# PLC 自动控制 部

## 北京乐普纳科技有限公司 Beijing leopard Technology Co., Ltd. 全国客服热线: 010-84797463 网址: <u>www.bjlpn.com</u>

1

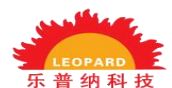

**尿 普纳科技** 北京乐普纳科技有限公司——电炉烤房控制系统说明书

#### 1.系统工作流程:

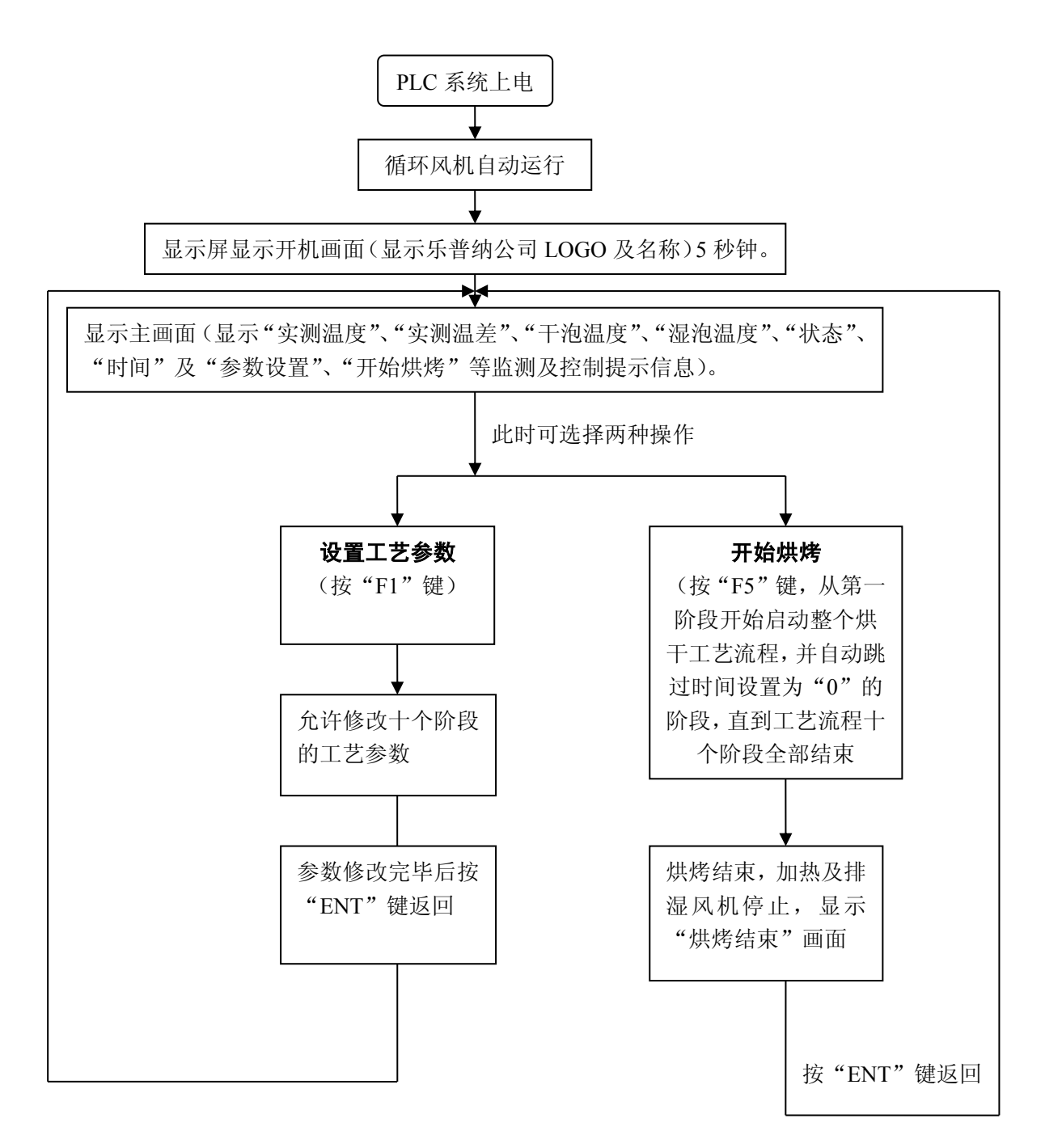

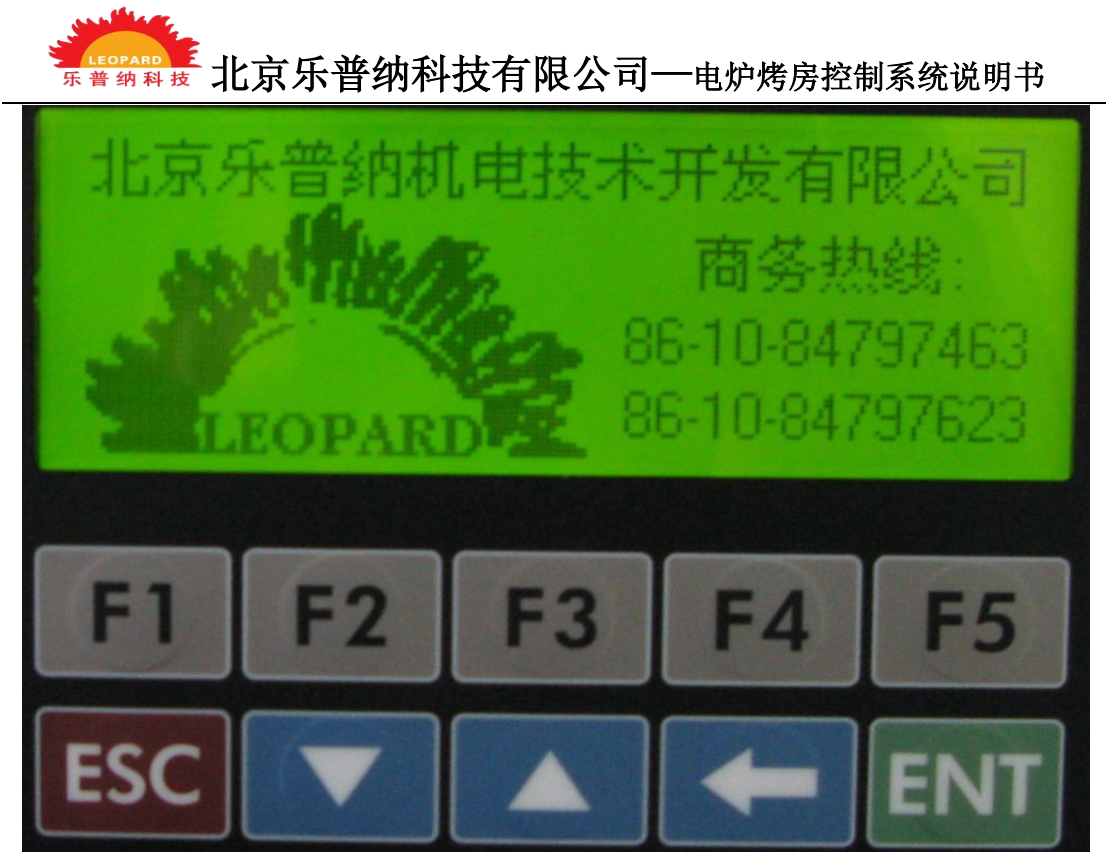

图 1.开机画面

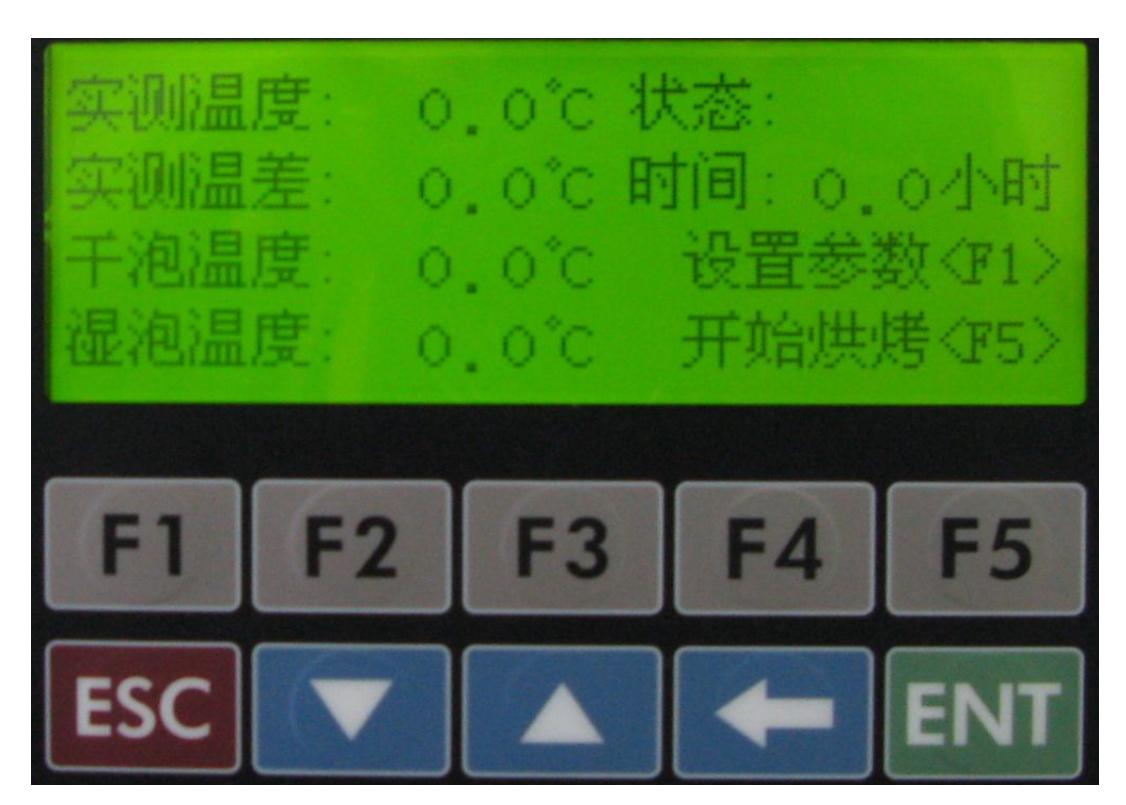

图 2.主画面

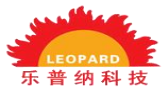

新科技 北京乐普纳科技有限公司——电炉烤房控制系统说明书

#### 2.设置工艺参数操作说明:

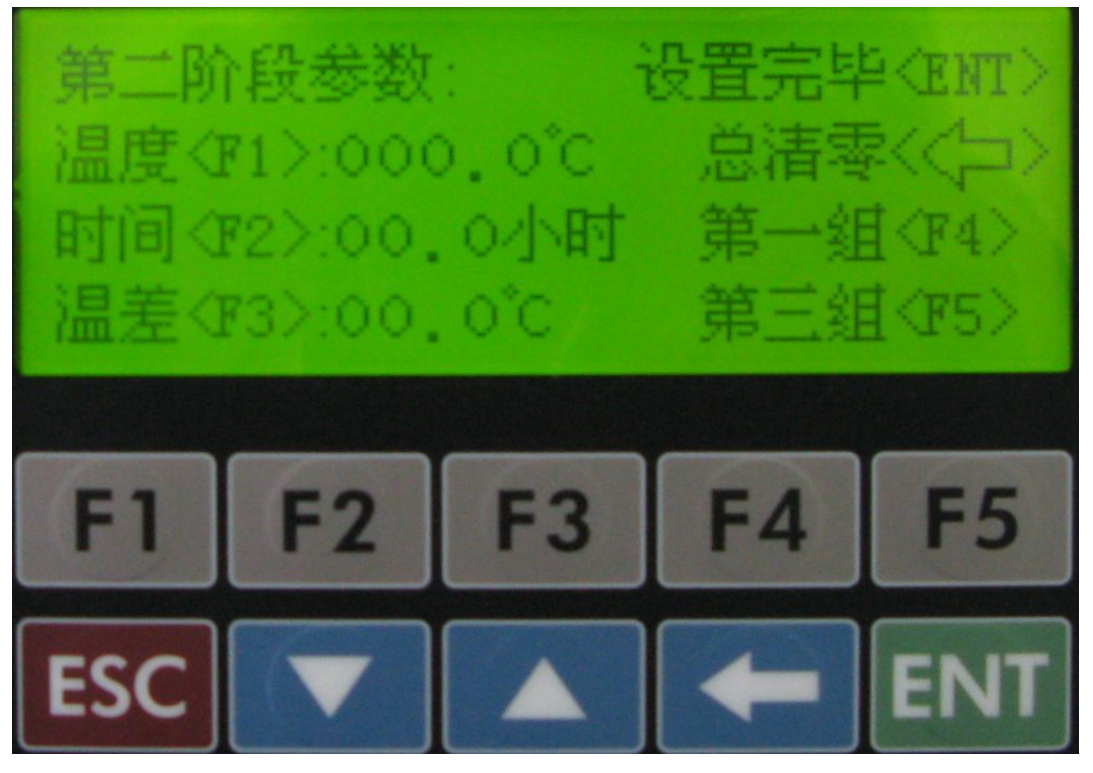

图 4.设置工艺参数画面

参照"设置工艺参数"画面提示,按"F4"或"F5"键选择想要 修改的参数组(即相应工艺阶段的参数),然后参照提示按相应键 ("F1"、"F2"和"F3")进入相应参数("温度"、"时间"和"温差") 的修改画面。"F1"和"F5"可以左右移动光标选择某一数据的相应 数字位,"F2"和"F4"键可以选择想要输入的数字("0"~"9"), 选择好数字后,按"F3"键,则相应数字就输入至相应的数据位,或 者在选择好数据位后,按"△"和"▽"键直接加/减当前数据位的 数值。当前数据修改完毕后按"ENT"键确认,然后返回到"设置工 艺参数"画面,可以继续修改其他参数。在某一数据的修改过程中, 可以随时按"ESC"键终止数据修改操作,回到"设置工艺参数"画

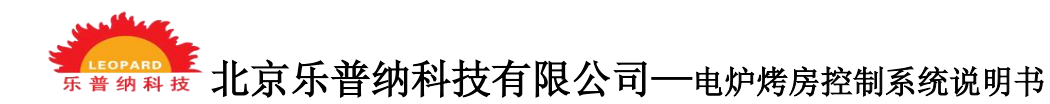

面,但这个数据没有被修改。

每一阶段的工艺参数中:

"温度"的设置范围为 000.0℃~120.0℃

"时间"的设置范围为 00.0 小时~99.9 小时

"温差"的设置范围为 00.0℃~40.0℃

#### 3. "设置完毕<ENT>" 键操作说明:

在需要设置的参数全部修改完毕后,按"ENT"键确认参数设置,显示屏自动返回到主画面,若设备正运行在某一工艺阶段,则当前阶段的工艺参数立即生效。

#### 4. "总清零< <=== >" 键操作说明:

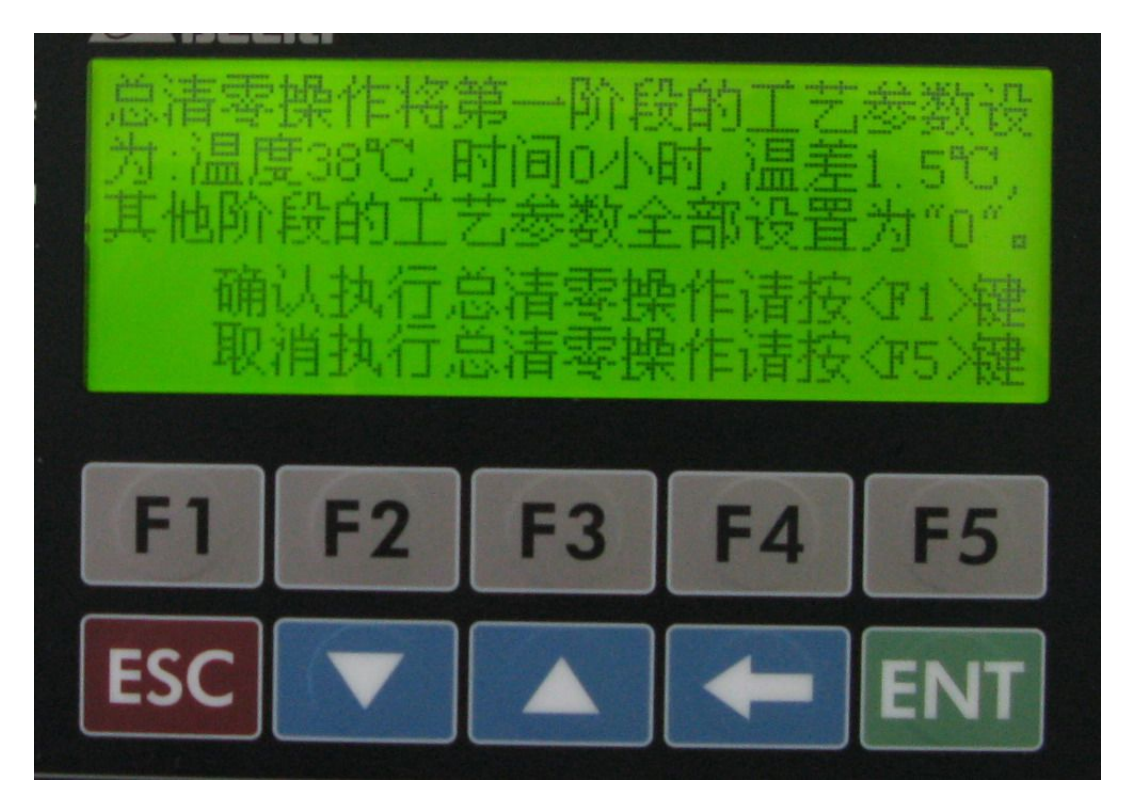

图 5.总清零警告画面

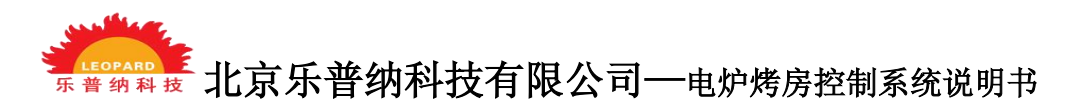

在进入"设置工艺参数"画面后,可以随时按"<==="后,进入 "总清零"警告画面,此时,可根据提示按"F1"键确认或按"F5" 键取消"总清零"操作。"总清零"操作结果为:第一阶段的温度= 038.0℃,时间=00.0小时,温差=01.5℃,其他阶段的所有参数均 为"0",请用户谨慎使用该功能!

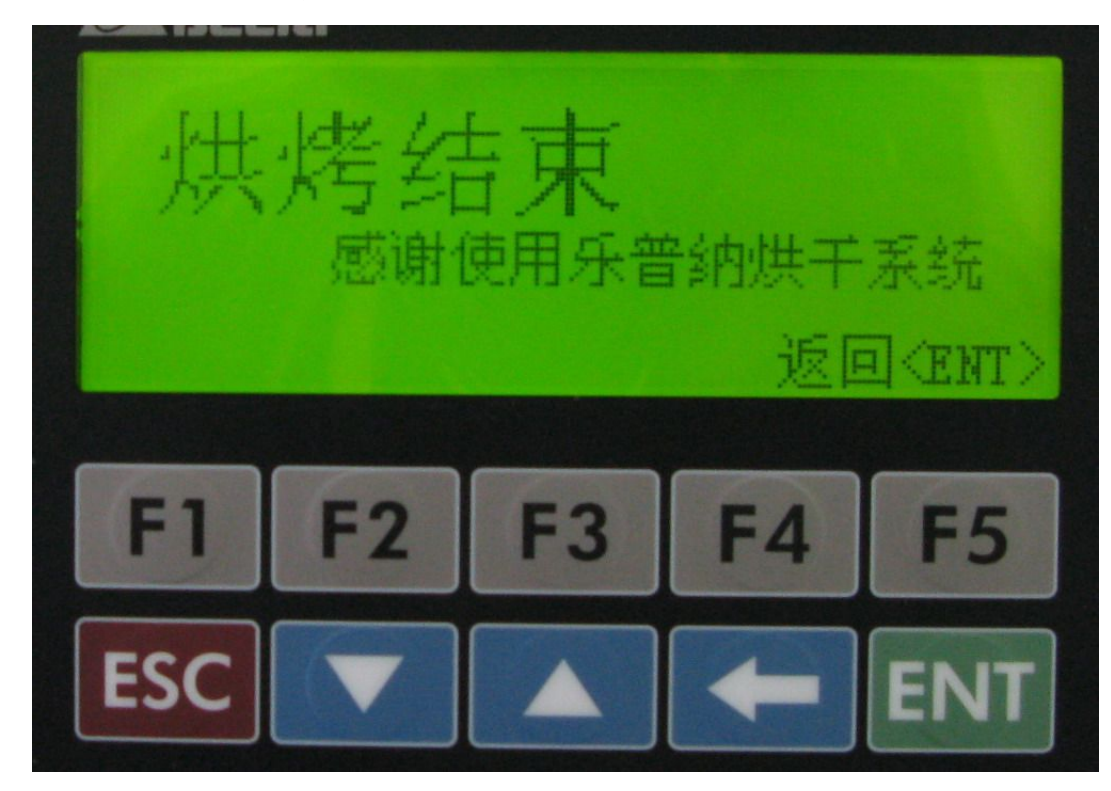

图 6.烘烤结束画面

注:如果中间发生停电,则在重新来电后设备不会停止,会 自动接续停电前的运行。

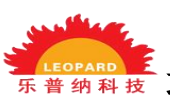

5.结束键 "←"操作过程:在设备烘烤过程中,如果想结束烘烤工艺,可以按住结束键 "←"4秒钟出现"烘烤结束"界面(如图-6);再按一下确认键"ENT"则进入到主界面;此时循环风机仍在运行,温度湿度控制停止。(温度降到室温,方可关闭电源, 避免风机温度过高而烧毁)。

如有任何疑问敬请致电:全国售后热线:010-84797463 中国.北京乐普纳科技有限公司

友情提醒:

为了确保您的权益,请您妥善保管此使用说明书及保修卡,报修时须 提供正确的出厂编号并将用户存根填写好传真至 010-84797463,方 能享有自购买之日起为期一年免费保修服务。